## Fiscal Onboarding Registration

## Navigation

- 1. Within the email you received, click the registration link.
- 2. Click **REGISTER**.
- 3. Select ADD for COURSE: INSTRUCTOR-LED "Financial Basics at the University of Florida."
- 4. Select ADD for the CLASS: INSTRUCTOR-LED "Financial Basics at the University of Florida."
- 5. If necessary, Scroll down.
- 6. Select ADD for CLASS: INSTRUCTOR-LED "November Fiscal Overview Stations."
- 7. If necessary, Scroll down.
- 8. **ADD** the first SESSION you want to attend.
- 9. ADD the second SESSION you want to attend.
- You should see 5 elements in the list and a blue registration button. Select REGISTER.
  Congratulations! You are registered.

If you need help with...

Technical issues, contact the UF Help Desk: 392-HELP helpdesk@ufl.edu

Registration, contact Training & Organizational Development: 392-4626 training@ufl.edu